# 貿易関係証明発給システム クーポン購入利用操作手順

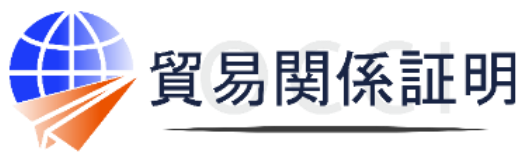

**Osaka Chamber of Commerce & Industry** 

大阪商工会議所 202210

#### クーポンの購入申請・購入・利用の流れ

1.購入申請
 【利用企業】

**`** 

2. 銀行振込購入・クレジットカード 購入

# クーポン利用 発給申請

#### 1. クーポンの購入申請

**貿易関係証明発給システム**(<u>https://coo.jcci.or.jp/eCO</u>) にアクセスします。

#### 署名登録証に記載の

- ・商工会議所コード
   ・ユーザーID(※管理者IDでは購入利用できません)
   ・パスワード
   を入力してログインしてください。
- ※ブラウザは、Google Chromeをご利用ください。そのほかのブラウザで は正しく表示されない可能性がありますので、ご注意ください。 ※あらかじめ、Google Chromeで「ポップアップ許可」の設定を行ってください。

#### Oクーポン購入

①「クーポン管理」メニューを選択してください

②中の「クーポン購入」メニューを選択してください

- ③注意事項などを必ずご確認ください
  - ・クーポン購入後の返金・未使用クーポンの払い戻しはできません。
  - ・銀行振込の場合、振込手数料は購入者の負担となります。
  - ・購入依頼日から30日以内に入金が確認できない場合、購入 依頼をキャンセルします。
  - ・入金額と購入額が不一致の場合は、下記の対応と致します。
     ○入金額が購入額を超過する場合、クーポンを発行したうえで、超過分を返金致します。
    - ○入金額が購入額に満たない場合、クーポンは発行されません。入金額全額返金致します。
  - ※上記金額不一致の場合、差額分を追加振込されても、 対応できません。
  - ※入金額の超過分・入金額が満たなかった場合、大阪商工 会議所指定の返金依頼書にご記入のうえ、返金手続き をさせていただきます。返金は約1か月程度時間がかかり ます。超過・不足のないよう十分ご注意ください。

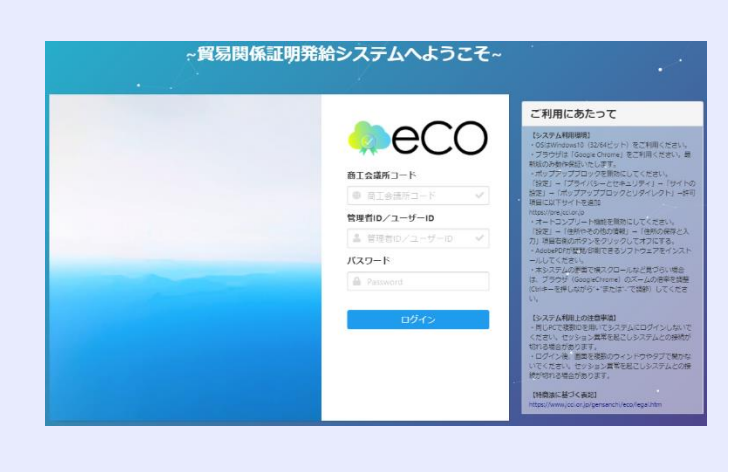

# メインメニュー 9: 証明書管理 ・ ・ ・ ・ ・ ・ ・ ・ ・ ・ ・ ・ ・ ・ ・ ・ ・ ・ ・ ・ ・ ・ ・ ・ ・ ・ ・ ・ ・ ・ ・ ・ ・ ・ ・ ・ ・ ・ ・ ・ ・ ・ ・ ・ ・ ・ ・ ・ ・ ・ ・ ・ ・ ・

- ・会員・非会員価格の適用は、クーポン購入時の貿易登録 のステータスにより確定されます。
- ・購入後、会員から非会員、または非会員から会員に変更された場合は、内容確認の上、特例として未使用分のデータを 消去して返金致します。
  - ※クーポン30枚綴りを購入された場合の返金は、1,100円(1件)を差 し引いた上でさせていただきます。(1件割り引きで販売のため) 上記以外、入金額の超過・不足を除き、一切返金できません ので、ご注意ください。
- 新たにそれぞれ会員・非会員価格で購入してご利用ください。
- ・クーポンご購入の際、ご利用状況及び会員・非会員の切替 有無などを十分踏まえたうえでご検討ください。
- ・なお、返金に際しての手続きは左記同様です。

クーポンの購入できる範囲

ユーザー I D: 署名者 サブ I D: 代行業者など

購入したクーポンは、購入者個別が所有するのではなく、申請会社のユーザーID及び付与したサブID所有者全員に共有されます。また、同一企業内の複数ユーザーIDで同時に購入手続きを行うことはできません。必ず購入手続きが完了したことを確認したうえで、新規購入手続きを行ってください。

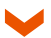

| 本システムで取り扱うクーポンについて                                                                                                    |
|----------------------------------------------------------------------------------------------------|
| <ul> <li>・クーボンとは、貿易関係証明のオンライン発給等のサービスにおける手数料決済時に利用いただける電子クーボンです。</li> <li>・クーボンは、大阪商工会議所が認める申請者が貿易関係証明システム(以下、システム)内で購入することができます。</li> <li>・購入したクーボンは、システム内の所定のページ上に電子的に表示されます(紙のクーボンは発行されません)。</li> <li>・クーボンは、オンライン発給申請特にご利用いただけます(窓口の申請にはご利用いただけません)。</li> <li>・クーボンは申請者に対して付与され、当該申請者のみ利用することができます。他の申請者に譲渡することはできません。</li> <li>・クーボンは、貿易取引において必要な貿易関係証明の取得のために利用可能なものとします。</li> </ul> |
| 【重要】クーポン県入にあたっての注意事項                                                                                                    |
| <ul> <li>・クーボン構入後の返金・未使用クーボン分の払い戻しには応じかねます。</li> <li>・銀行振込注済の場合、振込手数料はご購入者の負担となります。</li> <li>・場入依頼目から30日以内に入金が確認できない場合、構入依頼をキャンゼルさせていただきます。</li> <li>・入会額(よ場入額が不一歩となる場合は、以下の対たとします。</li> <li>1.入会額が購入額に満たない場合、クーボンを発行したうえで、超過分から振込手数料等の諸経費を除いた金額を返金いたします。</li> <li>2.入金額が購入額に満たない場合、クーボンは発行されません。入金額から振込手数料等の諸経費を除いた金額を返金いたします。</li> </ul>                                                 |
| 戻る 同意して続ける                                                                                                    |
| ○画面内の注意事項を必ずご確認いただき、「同意して続ける」ボタンをクリックしてください。                                                                                                    |

|                                                              | クーポ                                  | ン購入          |    |
|--------------------------------------------------------------|--------------------------------------|--------------|----|
| クーポン残骸                                                       |                                      |              |    |
|                                                              |                                      |              |    |
| ・使用可能なクーポンの残り枚数が表示されます。<br>・クーポンは由読者(編員登録委員)毎に管理されます。同一由読者(編 | 2見奈純希奈)に回する推動コーザーが導入した場合、会等したクーポン推動力 | 「表示されます」     |    |
|                                                              |                                      | -427-C116-71 |    |
| クーボン残飲                                                       | 29枚                                  |              |    |
|                                                              |                                      |              |    |
| クーホン納入                                                       |                                      |              |    |
| 品名                                                           | 単価                                   | 数量           | 金額 |
| クーボン 1枚                                                      | 1,100 円                              | 0            | 0円 |
| クーポン 30枚綴り                                                   | 31,900 円                             | 0            | 0円 |
| 슴計                                                           |                                      | 0 枚分         | 0円 |
| クーボン購入に関するメールの受信希望                                           | ryo-maki@osaka.cci.or.jp             |              |    |
|                                                              |                                      |              |    |
|                                                              | 反る 単行動込にて購入                          | クレンツ下ガードに(第人 |    |

 $\checkmark$ 

○クーポンの購入

・クーポンの購入枚数を指定したうえ、購入ボタンを選択してください。

・購入方法は、「銀行振込」・「クレジット・カード」から選択することが可能です。

・会員・非会員によって、表示されるメニューが異なります。 (会員・非会員価格の適用は、クーポン購入時の貿易登録のステータスにより確定されます)

| ・会 員: クーポン  | 1枚  | 単価 | 1,  | 100円 |
|-------------|-----|----|-----|------|
| クーポン        | 30枚 | 単価 | 31, | 900円 |
| ・非会員 : クーポン | 1枚  | 単価 | 3,  | 300円 |

## 2. 銀行振込購入

|                                                              | د. م                                         |          |          |
|--------------------------------------------------------------|----------------------------------------------|----------|----------|
|                                                              |                                              | ン賄人      |          |
| クーポン残散                                                       |                                              |          |          |
| ・使用可能なクーポンの残り枚数が表示されます。<br>・クーポンは申請者(貿易登録番号)毎に管理されます。同一申請者(J | <b>2</b> 毎登録番号)に属する複数ユーザーが購入した場合、合質したクーポン残数が | 「表示されます。 |          |
| クーボン残敵                                                       | 29枚                                          |          |          |
| クーボン購入                                                       |                                              |          |          |
| 品名                                                           | 単価                                           | 数量       | 金額       |
| クーボン1枚                                                       | 1,100円                                       | 1        | 1,100 円  |
| クーボン 30枚綴り                                                   | 31,900 円                                     | 2        | 63,800 円 |
| 合計                                                           |                                              | 61 枚分    | 64,900 円 |
| クーボン購入に関するメールの受信希望                                           | ma-tanaka@osaka.cci.or.jp                    |          |          |
| 反る 銀行範込にて騙入 クレジットカードにて購入                                     |                                              |          |          |

#### ○クーポン購入数を入力して「銀行振込にて購入」ボタンを選択してください。

| クーポン購入                                                                                                    |        |          |       | (        | 0   |
|----------------------------------------------------------------------------------------------------|--------|----------|-------|----------|-----|
| 【理我】銀行振込にて導入する怒の注意型項<br>・振込先の銀行口座(GMOあおぞらネット銀行)は、「購入確定」後の画面でご案内いたします。<br>・振込先口座は「購入有」のワンタイム口座となり、購入毎に口座番号等が変更されます。固定の振込先口座があるわけではありませんので、ご注意ください。<br>・振込手数料は購入者負担となります。<br>・クーポン、満入に酸して、別途請求者は路行しません。振込依頼書(PDF)をご利用ください(購入確定後にグウンロード可)。<br>・入会確認後、クーポンを発行いたします。通常、振込の習営業日には入金を確認いたしますが、全酸機関間の送金に運延が発生している場合など、入金確認に時間をいただく場合があります。<br>・クーポンが発行されましたち、メールで通知いたします。たい、振込額が購入額に満たない場合は全額を、購入額を超える場合は、振込手数料等の語経費を除いた金額を返金します。返金については、購入先の商工会議所の諸手供きに従ってください。<br>・購入依頼日から30日以内に入金が確認できない場合、購入依頼者キャンセルさせていただきます。 |        |          |       |          |     |
| 品名                                                                                                    | 展価     |          | 数量    | 全額       |     |
| カーボン 1枚                                                                                                    | -T-194 | 1,100 円  | 1セット  | 1,100 P  | e e |
| クーポン 30枚綴り                                                                                                    |        | 31,900 円 | 2セット  | 63,800 円 | Ħ   |
| 合計                                                                                                    |        |          | 61 枚分 | 64,900 円 | Ħ   |
| 決済手段                                                                                                    | 銀行振込   |          |       |          |     |
| クーポン購入に関するメールの受信希望     ■     E-mail     ma-tanaka@osaka.cci.or.jp       「【重要】銀行振込にで購入する際の注意事項」の確認事項、購入枚数、金額に誤りがないか確認してから「購入確定」をクリックして下さい。                                                                                                    |        |          |       |          |     |
| 戦入確定 キャンセル                                                                                                    |        |          |       |          |     |

#### ○入力した内容、注意事項等をご確認のうえ、「購入確定」ボタンをクリックしてください。

|                                                                                                    |                                                                                                    | •                                                | $\checkmark$                           |                         |                                |                           |     |        |
|----------------------------------------------------------------------------------------------------|----------------------------------------------------------------------------------------------------|--------------------------------------------------|----------------------------------------|-------------------------|--------------------------------|---------------------------|-----|--------|
| 【重要】銀行振込にて購入する際の注意事項                                                                                                    |                                                                                                    |                                                  |                                        |                         |                                |                           |     |        |
| ・振込先口座は「構入毎」のワンタイム口座となり、構入毎に口座番号号<br>・振込手数料は構入者毎日となります。<br>・クーポン構入に際して、別途講学書は発行しません。振込依頼書(PDF<br>・入金種総称。クーポンを発行いたします。道案、振込の営業毎日には入<br>・クーポンが発行されましたら、メールで通知いたします。<br>・クーポン構入後の返差には応じかねます。ただし、振込着が構入観に演<br>・構入依頼日から30日以内に入金が確認できない場合、構入依頼をキャン | が変更されます。固定の振込先口座がある서<br>) をご利用ください(構入確定後にダウンロ<br>金を確認いたしますが、金融機関間の送金に<br>たない場合は全額を、構入額を超える場合は<br>ゼルさせていただきます。 | つけではありません。<br>コード可)。<br>こ遅延が発生している<br>は、振込手数科等の話 | ので、ご注意ください<br>る場合など、入金確認<br>諸経費を除いた金額を | )。<br>((こ時間を)<br>)返金しま: | いただく場合があります。<br>す。返金については、購入先の | D廃工会講所の諸手続きに従ってください。      |     |        |
| 注文番号                                                                                                    | 20220927270100000200001                                                                                       |                                                  |                                        |                         |                                |                           |     |        |
| 購入日                                                                                                    | 2022年09月27日                                                                                                   |                                                  |                                        |                         |                                |                           |     |        |
| 決済日                                                                                                    |                                                                                                    |                                                  |                                        |                         |                                |                           |     |        |
| 購入者名                                                                                                    | カール・フリードリビ・ツァイス                                                                                               |                                                  |                                        |                         |                                |                           |     |        |
| 決済種別                                                                                                    | 銀行振込                                                                                                    |                                                  |                                        |                         |                                |                           |     |        |
| 購入金額                                                                                                    | 64,900 円                                                                                                    |                                                  |                                        |                         |                                |                           |     |        |
| 品名                                                                                                    |                                                                                                    |                                                  | 単価                                     |                         |                                | 数量                        | 金額  |        |
| 1枚クーポン                                                                                                    |                                                                                                    |                                                  |                                        |                         | 1,100                          | 1                         | l - | 1,100  |
| 30枚綴りクーポン                                                                                                    |                                                                                                    |                                                  |                                        |                         | 31,900                         | -                         | 2   | 63,800 |
| クーポン購入に関するメールの受信希望                                                                                                    |                                                                                                    |                                                  |                                        | •                       | E-mail                         | ma-tanaka@osaka.cci.or.jp |     |        |
| 振込先銀行名                                                                                                    |                                                                                                    | ን°-Iፊオ-アオリ° 5ネット (03                             | 310)                                   |                         |                                |                           |     |        |
| 振込先支店名                                                                                                    |                                                                                                    | アジサイ (502)                                       |                                        |                         |                                |                           |     |        |
| 振込先口座番号                                                                                                    |                                                                                                    | 1419739                                          |                                        |                         |                                |                           |     |        |
| 振込先名義人名                                                                                                    |                                                                                                    | GMO-EPボウエキカンケイシ                                  | シヨウメイバヴキユウ                             |                         |                                |                           |     |        |
| 振込口座有効期限 20                                                                                                    |                                                                                                    | 2022年10月27日                                      |                                        |                         |                                |                           |     |        |
| 最終確認日時 20                                                                                                    |                                                                                                    |                                                  | 2022/09/27 19:56:18                    |                         |                                |                           |     |        |
| 内容修正する場合は一旦キャンセルして下さい。<br>反る 購入をキャンセルする 概込価機器印刷(PDF)                                                                                                    |                                                                                                    |                                                  |                                        |                         |                                |                           |     |        |

#### ○振込先口座はワンタイム口座となり、購入毎に口座が変更され

ます。

画面に振込先口座が表示されます。別途メールでも通知致します。 30日以内に、指定された金額をお振込みください。

#### 〇請求書は発行されません。

振込依頼書(PDF)をご利用ください。

#### 〇入金確認について

・自動確認

振込完了後、システムが毎日夜間に入金確認し、翌営業日に クーポン発行。 振込依頼書

大阪商工会議所 印刷日: 2022年09月27日

以下の金額に関しまして指定口座への御振込みをお願い致します。

| 【ご購入内容】 |                         |
|---------|-------------------------|
| 注文番号    | 20220927270100000200001 |
| 貿易登録番号  | 2701000002              |
| 企業名     | 加古川自然食品                 |
| 購入申込日   | 2022年09月27日             |
|         | 1枚クーポン 1,100円 × 1       |
| 購入内容    | 30枚綴りクーポン 31,900円 × 2   |
|         |                         |
| 決済種別    | 銀行振り込み                  |
|         |                         |

支払金額:

64,900 円

| 【振込先情報】  |                          |
|----------|--------------------------|
| 振込先銀行名   | ジーエムオーアオン゙ラネツト (0310)    |
| 振込先支店名   | アジサイ (502)               |
| 振込先口座番号  | 1419739                  |
| 振込先名義人名  | GMO-EPボウエキカンケイシヨウメイハツキユウ |
| 振込口座有効期限 | 2022年10月27日              |

### 2. クレジットカード購入

|                                                                              |                      | クーポン                    | √購入                                      |                                         |              |               |
|------------------------------------------------------------------------------|----------------------|-------------------------|------------------------------------------|-----------------------------------------|--------------|---------------|
| クーポン残散                                                                       |                      |                         |                                          |                                         |              |               |
| は中ゴがわり ゼン の時に分野がまニナジキャ                                                       |                      |                         |                                          |                                         |              |               |
| ・使用可能なジーホンの残り収敛が表示されます。<br>・クーポンは申請者(貿易登録番号)毎に管理されます。同・                      | -申請者(貿易登録番号)に属する複数ユー | ・ザーが購入した場合、合算したクーポン残数が表 | 示されます。                                   |                                         |              |               |
| クーボン残較                                                                       | 29枚                  |                         |                                          |                                         |              |               |
| クーボン購入                                                                       |                      |                         |                                          |                                         |              |               |
| 品名                                                                           | 単価                   | 29                      | R.                                       | <b>4</b>                                | ca           |               |
| カーボン1枚                                                                       | 194                  | 1,100 円 1               |                                          |                                         | ot.          | 1,100 円       |
| クーボン 30枚綴り                                                                   |                      | 31,900 円 2              |                                          |                                         |              | 63,800 円      |
| 合計                                                                           |                      |                         |                                          | 61 枚分                                   |              | 64,900 円      |
| クーポン購入に関するメールの受信希望                                                           | E-mail ma-tanaka@4   | osaka.cci.or.jp         |                                          |                                         |              |               |
|                                                                              |                      | 戻る銀行振込にて購入              | フレジットカードにて購入                             |                                         |              |               |
|                                                                              |                      |                         |                                          |                                         |              |               |
|                                                                              |                      |                         |                                          |                                         |              |               |
| ○クーポン購入数を入力して                                                                | こ「クレジットカードに          | て購入」を選択してく              | (ださい。                                    |                                         |              |               |
| クーポン時コ                                                                       |                      |                         |                                          |                                         |              | 0             |
|                                                                              |                      |                         |                                          |                                         |              | 0             |
| 【重要】クレジットカードにて購入する場合の注意事                                                     | Ъ                    |                         |                                          |                                         |              |               |
| ・クーポン購入に際して、別途領収書は発行しませ、                                                     | ん。クレジット利用明細(PDF)をこ   | ご利用ください(クレジット決済完了後に     | ダウンロード可)。                                |                                         |              |               |
| <ul> <li>・クレジット決済完了後、クーポンを発行いたしま</li> <li>・クーポンが発行されましたら、メールで通知いた</li> </ul> | す。<br>します。           |                         |                                          |                                         |              |               |
| ・クーポン購入後の返金・未使用クーポン分の払い                                                      | 戻しには応じかねます。          |                         |                                          |                                         |              |               |
| 品名                                                                           |                      | 単価                      |                                          | 数量                                      | 金額           |               |
| クーポン 1枚                                                                      |                      |                         | 1,100 円                                  |                                         | 1セット         | 1,100 円       |
| クーポン 30枚綴り                                                                   |                      |                         | 31,900 円                                 |                                         | 2セット         | 63,800 円      |
|                                                                              |                      | クレジットカード                |                                          |                                         | 61 枚分        | 64,900 円      |
| 1/1H T +X                                                                    |                      | 2022103-1               |                                          |                                         |              |               |
| クーポン購入に関するメールの受信希望                                                           |                      |                         | E-mail                                   | ryo-maki@osaka.co                       | i.or.jp      |               |
| 購入枚数、金額に誤りがないか確認してから「購入確定                                                    | ミ」をクリックして下さい。        |                         |                                          |                                         |              |               |
|                                                                              |                      |                         |                                          |                                         |              |               |
| 購入確定 キャンセル                                                                   |                      |                         |                                          |                                         |              |               |
|                                                                              |                      |                         | *0.4                                     |                                         | A-1-6.00     |               |
| ○入力した内容、注意事項                                                                 | 等をご確認のうえ             | 「購入確定」ボタンを              | 日本の日本の日本の日本の日本の日本の日本の日本の日本の日本の日本の日本の日本の日 | <b>関係証明発給システムクーポン (</b>                 | 百計並額<br>51枚  | <b>64 000</b> |
| クロックレアノギキい                                                                   |                      |                         | 分                                        |                                         |              | 64,900≞       |
| 77970 CNECV6                                                                 |                      |                         |                                          | クレジャ                                    | トカード情報の入力    |               |
|                                                                              |                      |                         |                                          | ,,,,,,,,,,,,,,,,,,,,,,,,,,,,,,,,,,,,,,, | I INTROVICIO |               |

- ○「クレジットカード番号」と「有効期限」を入力して、「決定」ボタンを クリックしてください。
  - ※使用可能なクレジットカード VISA/MasterCard/JCB American Express/Diners Club
  - ※カード名義の指定はありません。

| 貿易関係証明発給システムクーポン 61枚                                                                         | 64.000                  |
|----------------------------------------------------------------------------------------------|-------------------------|
| <u>አ</u>                                                                                     | 04,900≞                 |
| クレジットカード情報の入力                                                                                |                         |
|                                                                                              |                         |
| クレジットカード番号                                                                                   |                         |
| 例:1234 5678 9012 3456                                                                        |                         |
| 半角数字14~16桁、ハイフンなし                                                                            |                         |
| 有効期限                                                                                         |                         |
| 1 ~月/2022 ~年                                                                                 |                         |
|                                                                                              |                         |
| 以上の内容でよろしければ「決定」ボタンをクリックしてください。                                                              |                         |
| お支払い手続きが完了いたします。                                                                             |                         |
| 決定                                                                                           |                         |
| 戻る                                                                                           |                         |
|                                                                                              |                         |
|                                                                                              |                         |
|                                                                                              |                         |
| Gobalising<br>Secure<br>などの雇用のためグローバルサイン社のSSLサーバ証明書を使用して<br>なたの雇用のためグローバルサイン社のSSLサーバ証明書を使用して | 辻 256 ビットの暗号化と<br>おります。 |
| Powered by EpsilonGMG                                                                        |                         |
|                                                                                              |                         |

|                                                    |                               | クーポン履歴                 |            |                          |    |        |
|----------------------------------------------------|-------------------------------|------------------------|------------|--------------------------|----|--------|
| クーポン残散                                             |                               |                        |            |                          |    |        |
| ・使用可能なクーポンの残り枚数が表示されます。<br>・クーポンは申請者(貿易登録番号)毎に管理され | ます。同一申請者(貿易登録番号)に関する複数ユーザーが講。 | 入した場合、合算したクーポン残数が表示されま | <b>ず</b> 。 |                          |    |        |
| クーポン残數                                             | 90枚                           |                        |            |                          |    |        |
| クーボン購入状況                                           |                               |                        |            |                          |    |        |
| 注文番号                                               | 20221009270100000200002       |                        |            |                          |    |        |
| 購入日                                                | 2022年10月09日                   |                        |            |                          |    |        |
| 決済日                                                | 2022年10月09日                   |                        |            |                          |    |        |
| 購入者名                                               | カール・フリードリヒ・ツァイス               |                        |            |                          |    |        |
| 決済種別                                               | クレジットカード                      |                        |            |                          |    |        |
| 購入金額                                               | 64,900 円                      |                        |            |                          |    |        |
| 品名                                                 |                               | 単価                     |            | 数量                       | 金額 |        |
| 1枚クーポン                                             |                               |                        | 1,100      |                          | 1  | 1,100  |
| 30枚綴りクーポン                                          |                               |                        | 31,900     |                          | 2  | 63,800 |
| クーポン購入に関するメールの受信希望                                 |                               |                        | E-mail     | ryo-maki@osaka.cci.or.jp |    |        |
|                                                    |                               | 戻る明細印刷                 |            |                          |    |        |
|                                                    |                               |                        | \          |                          |    |        |

#### ○決済完了後は、クーポン履歴画面に戻ります。

〇必要に応じて「明細印刷」ボタンをクリックして、右記 クレジットカード決済利用明細(控)を出力すること ができます。

#### クレジットカード決済 利用明細(控)

日本商工会議所 発行日: 2022年10月09日 20221009270100000200002

| 貿易登録番号     | 2701000002 |
|------------|------------|
| 企業名        | 加古川自然食品    |
| 証明書発給商工会議所 | 大阪商工会議所    |

| 内容   | クーボン購入                |
|------|-----------------------|
|      | 1枚クーボン 1,100円 × 1     |
| 購入内容 | 30枚綴りクーポン 31,900円 × 2 |
|      |                       |
| 決済日  | 2022年10月09日           |
| 決済金額 | 64,900 円              |
| 支払区分 | 一括                    |

#### クーポン履歴

Oクーポンの購入や使用履歴及び残数は、クーポン履 歴より確認することができます。

○「クーポン管理」メニューを選択し、中の「クーポン履歴」 メニューを選択してください。

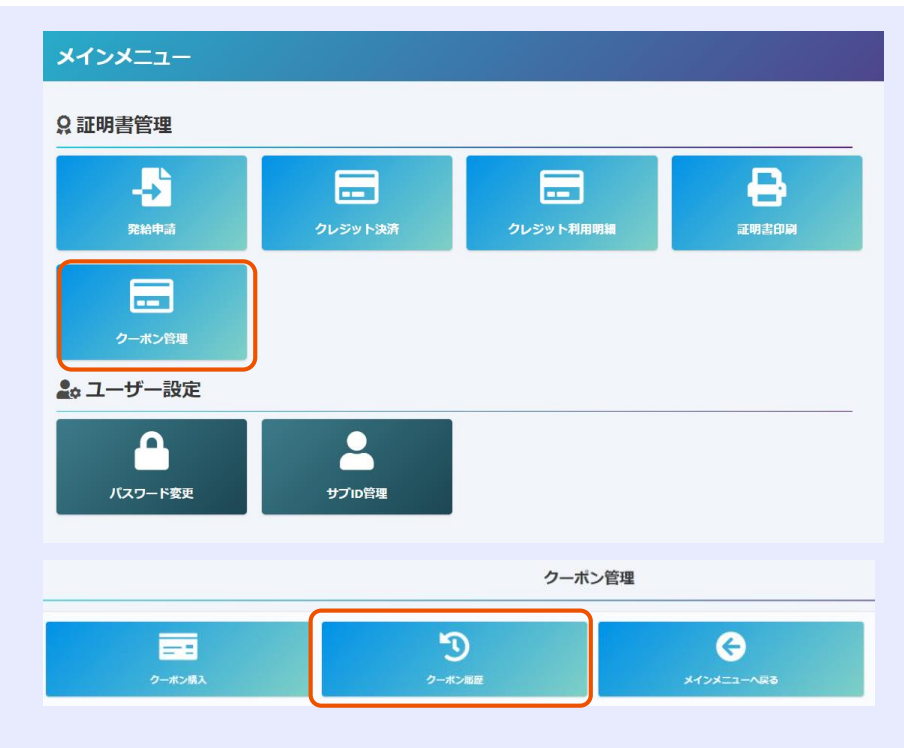

|                                                                                   |                      |                                   |           | クーポン履歴                                   |      |          |        |     |        |              |  |
|-----------------------------------------------------------------------------------|----------------------|-----------------------------------|-----------|------------------------------------------|------|----------|--------|-----|--------|--------------|--|
| クーポン残                                                                             | 敟                    |                                   |           |                                          |      |          |        |     |        |              |  |
| ・使用<br>・クー                                                                        | 目可能なクーポン<br>−ポンは申請者( | の残り枚数が表示されます。<br>貿易登録番号)毎に管理されます。 | ,同一申請者(貿易 | 登録番号)に属する複数ユーザーが導入した場合、合算したクーボン残数が表示されます | •    |          |        |     |        |              |  |
| クーポン                                                                              | 残數                   |                                   | 2         | 29枚                                      |      |          |        |     |        |              |  |
| クーポン                                                                              | /購入手続中               |                                   | 6         | 1枚                                       |      |          |        |     |        |              |  |
| クーポン屆                                                                             | 歷一覧                  |                                   |           |                                          |      |          |        |     |        |              |  |
| 前へ 1/                                                                             | 1 ページ (5件)           | 次へ 1 ページヘジャンプ                     |           | /                                        |      |          |        |     |        |              |  |
|                                                                                   | 操作                   | 日時                                | 確定フラグ     | 内容                                       | 購入金額 | 入金金額     | 支払金額   | 購入数 | クーポン残敷 |              |  |
| 詳細                                                                                | 購入                   | 2022/09/27 19:56:11               |           | クーボンを購入 ユーザ: カール・フリードリヒ・ツァイス             | 64,9 | 0        |        | 61  |        | 振込依賴書印刷(PDF) |  |
|                                                                                   | 使用                   | 2022/09/14 19:28:59               | 済         | クーポンを使用 ユーザ: カール・フリードリヒ・ツァイス 受付番号: 731   |      |          |        | 0   | 29     |              |  |
|                                                                                   | 会議所操作                | 2022/09/09 17:29:12               | 済         | 退会に伴い未使用分を返金                             |      | 0 0      | 0      | 0   | 30     |              |  |
| 詳細                                                                                | 購入                   | 2022/09/09 17:25:30               | 済         | クーボンを購入 ユーザ: カール・フリードリヒ・ツァイス             | 31,9 | 0 31,900 | 31,900 | 30  | 31     | 明細印刷         |  |
| 詳細                                                                                | 購入                   | 2022/09/09 17:21:37               | 済         | クーボンを購入 ユーザ: カール・フリードリヒ・ツァイス             | 1,1  | 0 1,100  | 1,100  | 1   | 1      | 明細印刷         |  |
|                                                                                   |                      |                                   |           | <b>₹</b> δ                               |      |          |        |     |        |              |  |
| 〇発給申請で使用可能なクーポンの枚数が「クーポン残数」として表示されます。<br>〇購入手続中で入金確認前のクーポンは、「クーポン購入手続中」として表示されます。 |                      |                                   |           |                                          |      |          |        |     |        |              |  |
| O購                                                                                | <u>ک</u>             |                                   |           |                                          |      |          |        |     |        |              |  |
| 購                                                                                 | 入手続                  | を行った時に表                           | 示されま      | す。                                       |      |          |        |     |        |              |  |

#### ○使用

発給申請でクーポンを使用した時に表示されます。

#### O会議所操作

退会に伴う未使用分を返金した時に表示されます。

〇その他 (返却)

発給申請で不備等があった場合。状態が保留になって一旦クーポンは返却されることになり、本画面に表示されます。

※銀行振込時の「振込依頼書」及びクレジットカード決済時の「利用明細」も、上記の画面よりPDF出力を行うことができます。

# 3. クーポン利用発給申請

| 証明依頼書              |              |               |                 |      |                              |  |  |
|--------------------|--------------|---------------|-----------------|------|------------------------------|--|--|
| 記載商品の主な品目 必須 一般機械  |              |               | ✓               |      |                              |  |  |
| 仕向国 認知     セネガル 変更 |              |               |                 |      |                              |  |  |
| 2000-th=1.24       |              | 名 株式会社加古川自然食品 |                 |      |                              |  |  |
| 光和中胡白              | 氏名           | ζ             | カール・フリードリヒ・ツァイス |      |                              |  |  |
| as it th           |              | ζ             | 株式会社加古川自然食品     |      |                              |  |  |
| 1111日              | 氏彳           | ζ             | カール・フリードリヒ・ツァイス |      |                              |  |  |
|                    |              |               |                 |      |                              |  |  |
| 証明手数料              | 手数料額<br>【会員】 | クーポ           | ン選択時は1枚使用       | 決済方法 | ○クレジットカード<br>●クーポン (残高: 90枚) |  |  |

〇原産地証明書(日本産・外国産)発給申請入力の際、「クーポン」を選択して申請してください。

〇申請後に支払方法を変更することはできませんので、必ず申請前に選択してください。

○クーポン購入後の返金・未使用クーポンの払い戻しはできません。

〇会員・非会員価格の適用は、クーポン購入時の貿易登録のステータスにより確定されます。

※購入後、会員⇒非会員、又は、非会員⇒会員に変更された場合は、内容確認のうえ、特例として未使用クーポン データ消去して、大阪商工会議所の規定に則って返金手続きを行います(詳細はクーポン購入申請欄ご参照)。

【ご参考】クーポン消費・返却のタイミング

○クーポン消費

・証明書の発給申請を行い、状態が「発給申請」になると、クーポンが1枚使用されます。

〇クーポン返却

・不備などで差し戻され、状態が「保留」になると、クーポンが1枚返却されます。